| トリガーを設定                    |         | _        | _  |   |  |
|----------------------------|---------|----------|----|---|--|
| シナリオを開始するきっか               | けになるアクシ | ヨンを設定します |    |   |  |
| アクションを選択 🛛 🔊               |         |          |    |   |  |
| 商談結果が登録された時                |         |          |    | ~ |  |
| 対象の商談結果を選択してくた             | ごさい 😡   |          |    |   |  |
| フォロー ✓<br>選択してください<br>フォロー |         |          |    |   |  |
| 提案-Cヨミ<br>提案-Bヨミ           |         | キャンセル    | 登録 |   |  |

## ~商談結果をトリガーにして、シナリオを発動させる方法~

最終更新日:2024年2月3日

♥ このページをブックマーク

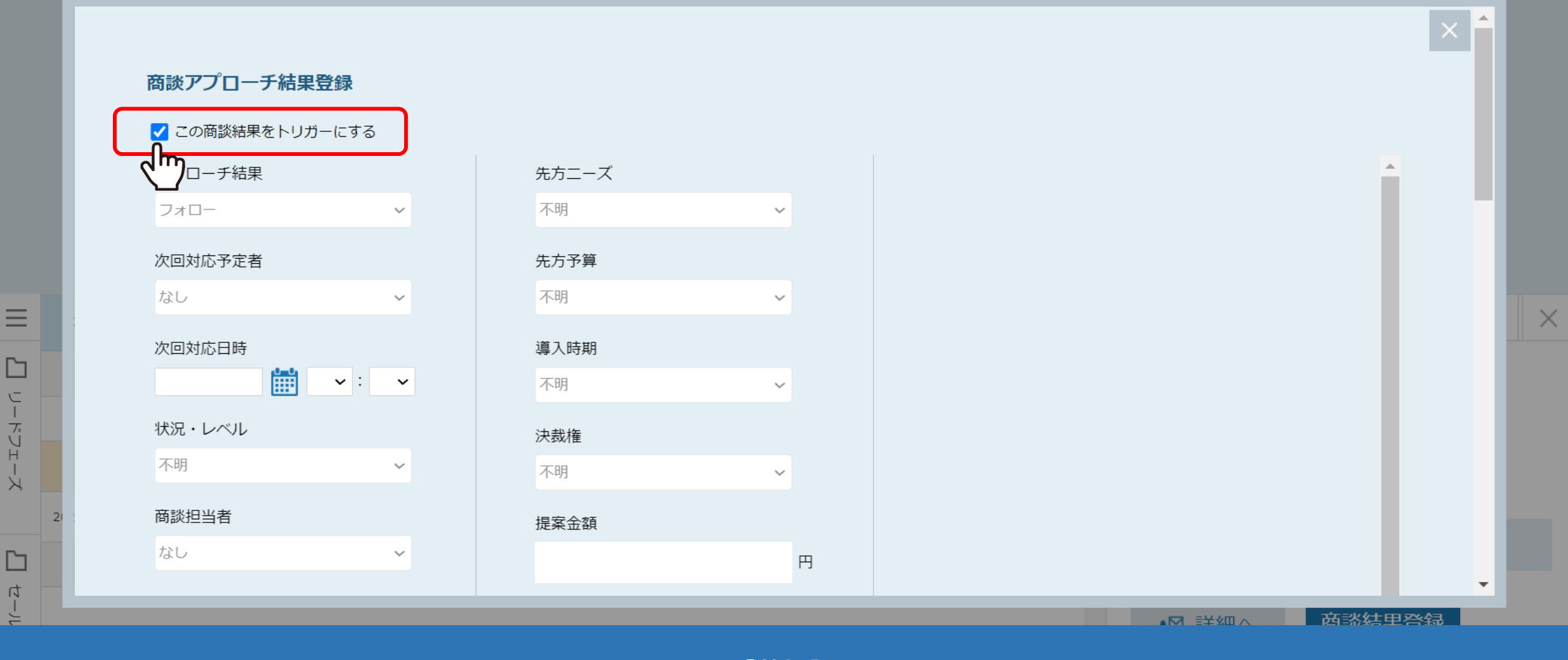

【前<u>提】</u>

商談結果登録をトリガーとしたシナリオを発動させるためには、

商談結果登録の際に、「この商談結果をトリガーにする」のチェックボックスにチェックを入れた上で登録をする必要がございます。

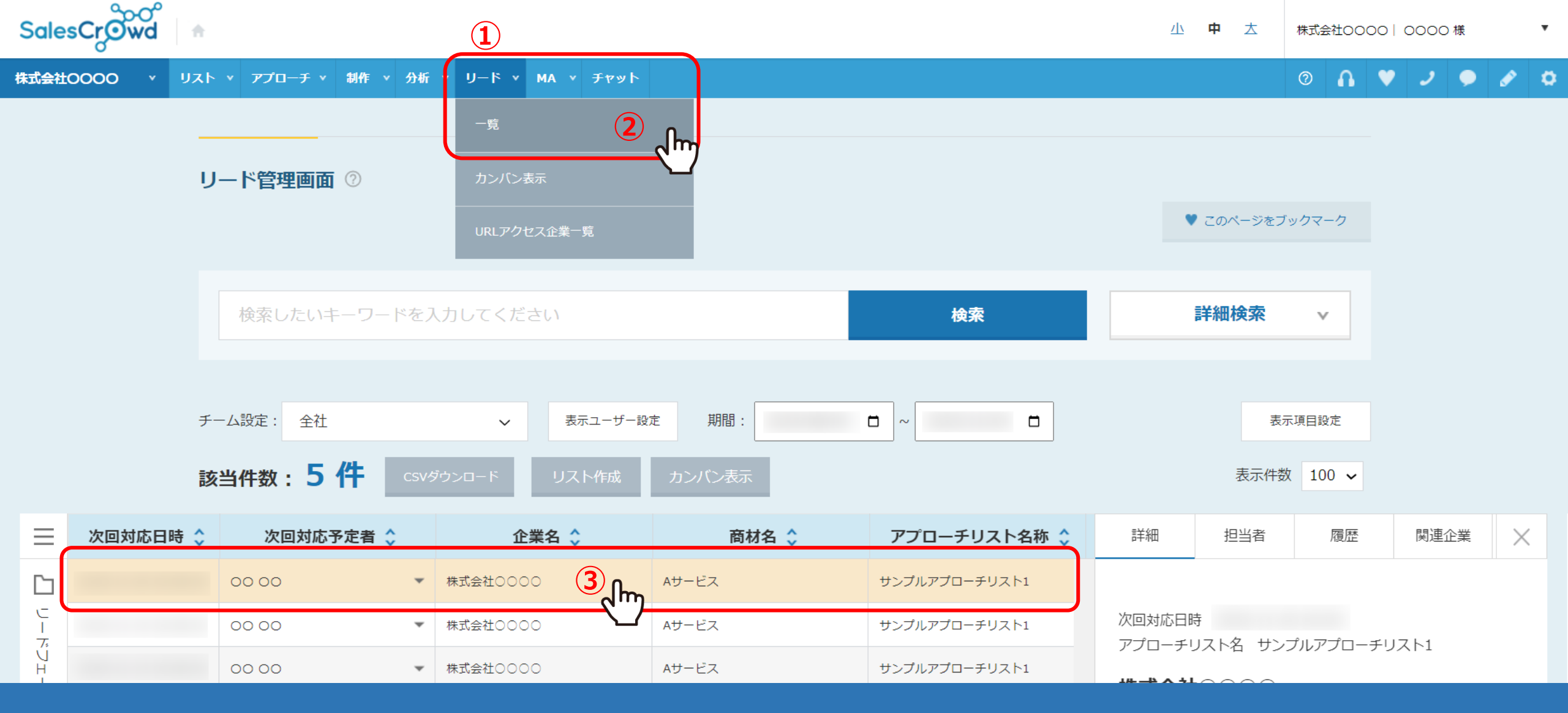

こちらのマニュアルでは、リード>一覧>リード管理画面から商談結果登録を行い、 商談結果登録のシナリオを発動させる方法についてご案内致します。

まず、①「リード」から②「一覧」を選択し、③シナリオを発動させたい対象の企業名をクリックします。

|             | 該        | 当件数:5件 cs | /ダウンロード リスト作成 | カンバン表示 |               |                | 表示件数         | 100 🗸    |        |          |  |
|-------------|----------|-----------|---------------|--------|---------------|----------------|--------------|----------|--------|----------|--|
| Ξ           | 次回対応日時 🛟 | 次回対応予定者 🛟 | 企業名 🛟         | 商材名 🛟  | アプローチリスト名称 🛟  | 詳細             | 担当者          | 履歴       | 関連企業   | $\times$ |  |
|             |          | 00 00     | 株式会社0000      |        |               |                |              | 4        |        | <b>^</b> |  |
| ヒー          |          | 00 00     | ₩ 株式会社○○○○    | Aサービス  | サンプルアプローチリスト1 | 次回対応日          | 時<br>リフトターサン | ポルマプローチリ | 17 6 1 |          |  |
| Ú<br>H<br>I |          | 00 00     | 株式会社〇〇〇〇      | Aサービス  | サンプルアプローチリスト1 |                |              |          |        |          |  |
| X           |          | -         | 株式会社0000      | Aサービス  | サンプルアプローチリスト1 | MIGHT 0000     |              |          |        |          |  |
| []          |          | 00 00     | 株式会社0000      | Aサービス  | サンプルアプローチリスト1 | □ お見ネ          | 責もり提示済み      |          |        |          |  |
| セールスフェーズ    |          |           |               |        |               |                | ¥細へ          | 商談結果至    |        |          |  |
|             |          |           |               |        |               |                |              | <u>+</u> |        |          |  |
|             |          |           |               |        |               | 正美石            | 1            | *い会社0000 | )      |          |  |
|             |          |           |               |        |               |                | 7            |          |        |          |  |
|             |          |           |               |        |               | スールアドレ         |              |          |        |          |  |
|             |          |           |               |        |               | 1注/기<br>企業ホーム/ | °—≈%IDI      |          |        |          |  |

④企業名をクリックすると、右側に企業詳細が表示されますので、 ⑤「商談結果登録」をクリックします。 リード管理画面 ②

♥ このページをブックマーク

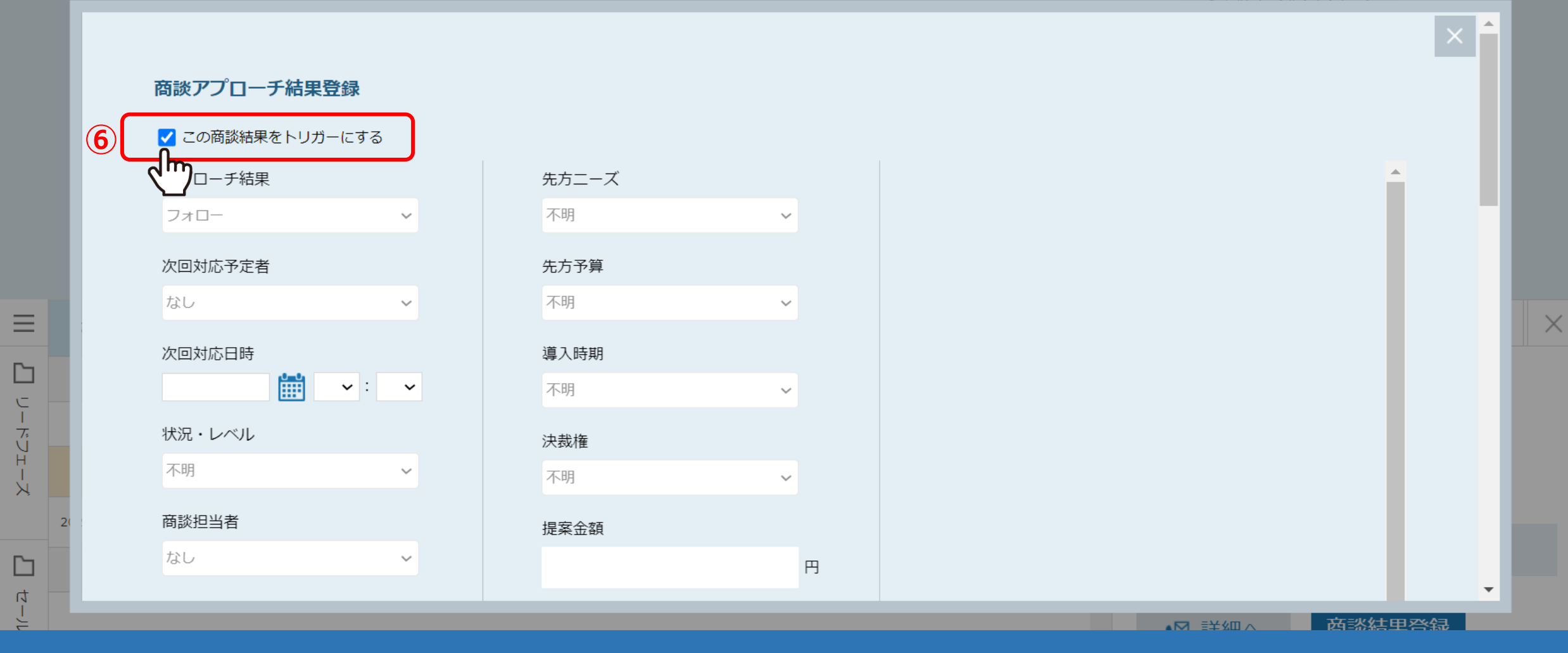

商談アプローチ結果登録画面が表示されます。

既に作成済みのシナリオのトリガーに商談結果登録が設定されている場合は、 ⑥「この商談結果をトリガーにする」というチェックボックスが表示されますので、必ずチェックを入れます。

5

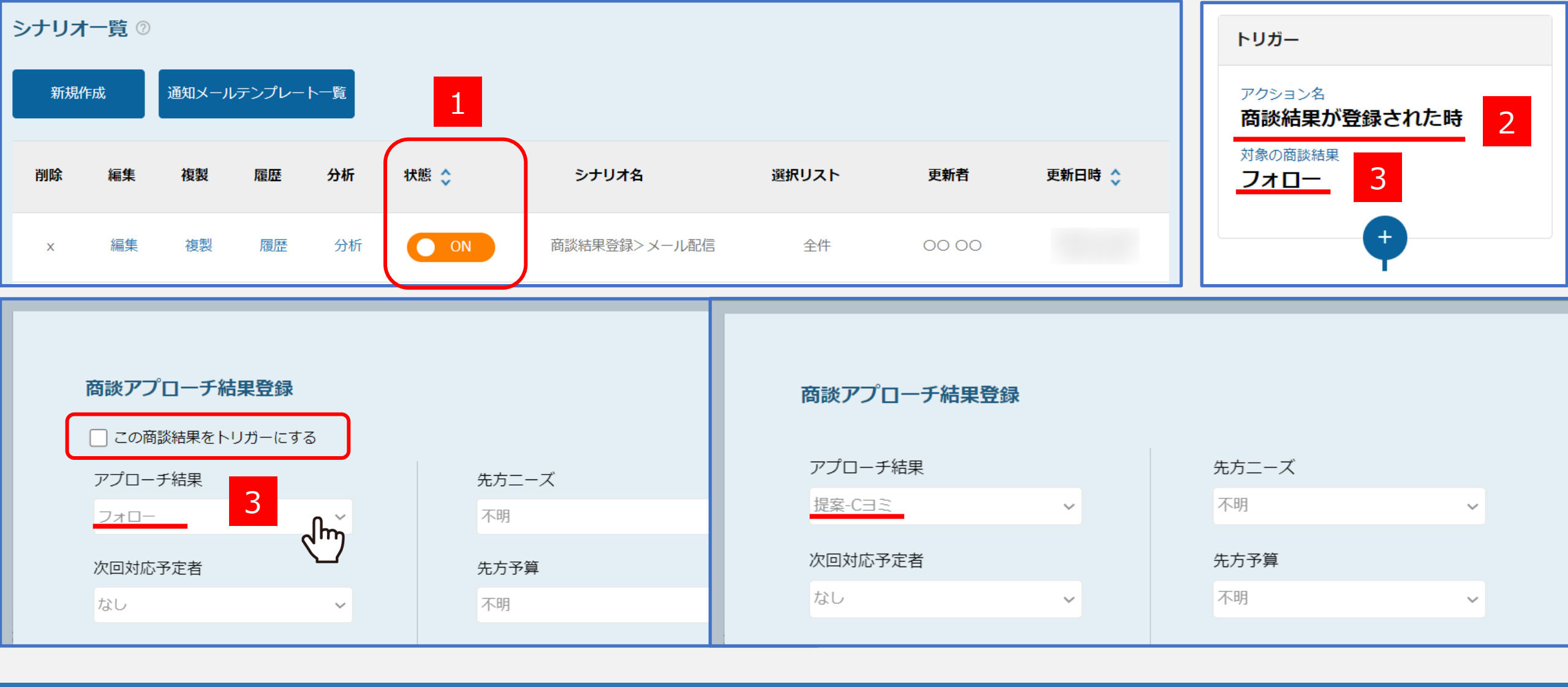

【「この商談結果をトリガーにする」のチェックボックスが表示される条件】 1.シナリオが有効(ON)になっている 2.シナリオのトリガーに商談結果が登録された時が設定されている 3.商談結果登録時に、アプローチ結果として、シナリオの対象の商談結果を選択している。 ※マニュアルの例ですと、「フォロー」を選択した場合にみ表示されます。 リード管理画面 ②

 $\equiv$ 

с Т

- ドリエー

X

5

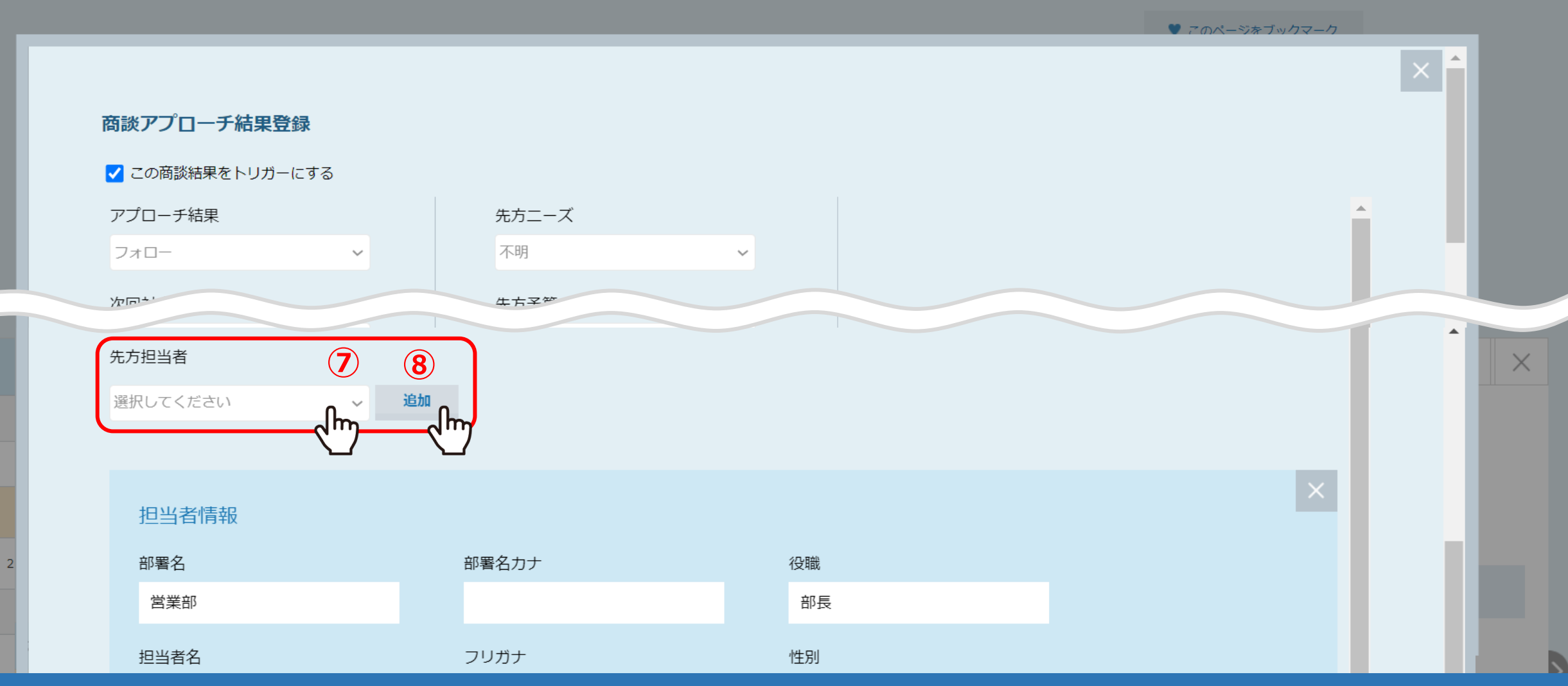

## 商談結果登録のトリガーが発動した後、次にメールを送信するようなシナリオの場合は、 「先方担当者」を必ず登録します。

⑦担当者を選択し、⑧「追加」をクリックします。

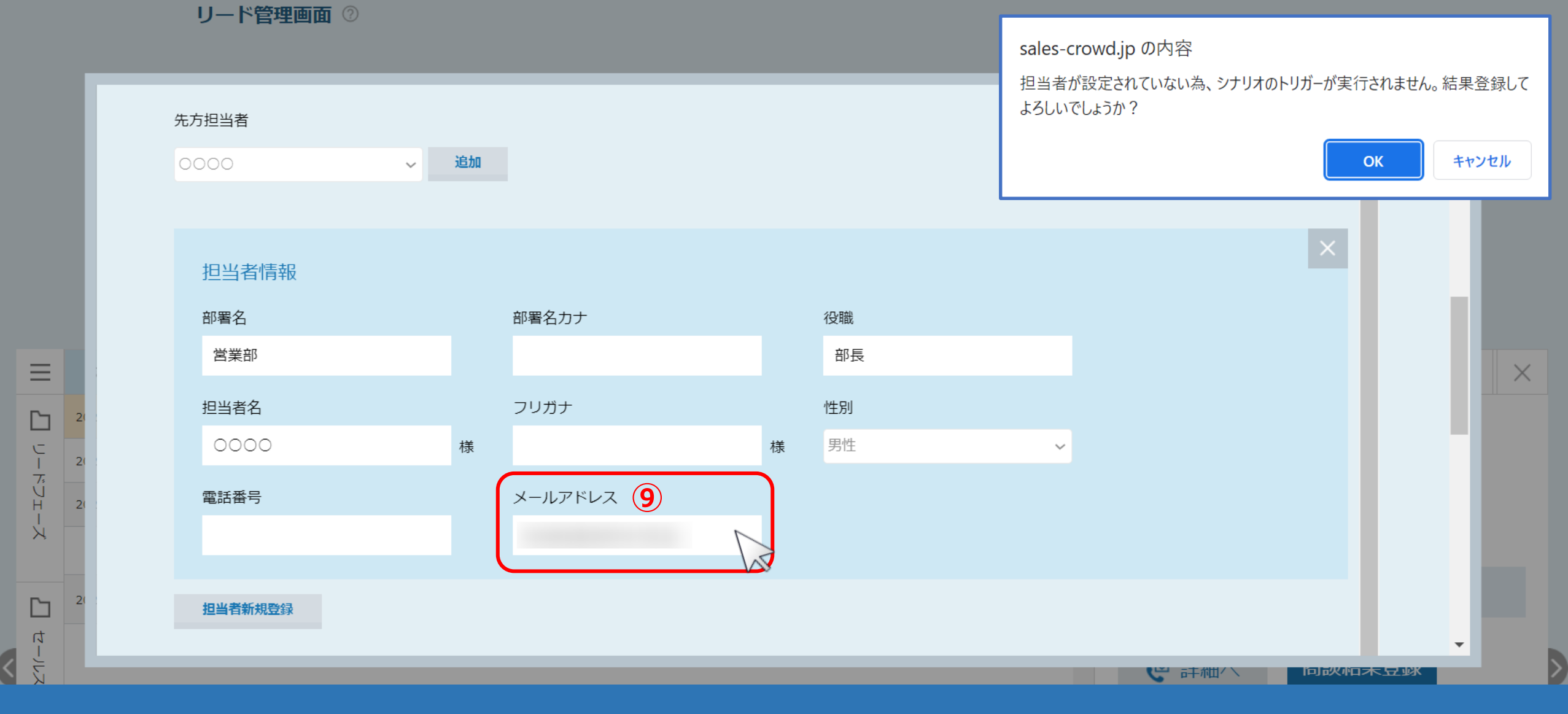

⑨担当者の情報を入力します。

※メールアドレスは必ず入力してください。

担当者情報を入力していない場合はアラートが表示されます。

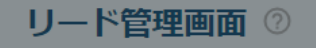

<

♥ このページをブックマーク

|   |      | 詳細        | •        |
|---|------|-----------|----------|
|   |      |           |          |
|   |      | 商談資料      |          |
|   |      | - v X     |          |
| Ξ |      | + 追加      | $\times$ |
|   | 2(   |           |          |
| - | 2( ) | 同時にメールを送る |          |
| Ĵ | 2    |           |          |
| Ť |      | 登録        |          |
|   | 2    |           |          |
| t |      |           | ·        |
| = |      |           | ж        |

⑩最後に「登録」をクリックすると、商談結果登録は完了します。